# Инструкция по установке ПО «FC54»

2024.12.28 ДЖИ-ТЭК

### Содержание

| 1. Установка инструмента для прошивки                     | 2    |
|-----------------------------------------------------------|------|
| 1.1 Необходимые устройства                                | 3    |
| 1.2 Инструкция по использованию оборудования              | 3    |
| 1.3 Путь для АРР программирования                         | 4    |
| 1.4 Установка файла среды выполнения и файлов драйверов   | 4    |
| 1.5 Подробная инструкция о донглах                        | 6    |
| 1.5.1 Аппаратный USB-ключ (КЕҮ):                          | 6    |
| 1.5.2 Сетевой ключ (Net_key):                             | 6    |
| 2. Операции для программирования ЕСМ                      | 8    |
| 2.1 Меры предосторожности                                 | 8    |
| 2.2 Операции программирования ЕСМ                         | 8    |
| 3. Установка и эксплуатация программного обеспечения INCA | . 11 |

#### 1. Установка инструмента для прошивки

#### 1.1 Необходимые устройства

- •Ноутбук;
- •Адаптер USB-CAN (поддерживает любой из трех);
- •Программное обеспечение Scrub (требуется версия, соответствующая платформе).
- •Донгл (либо веб-донгл, либо аппаратный USB-донгл).

#### 1.2 Инструкция по использованию оборудования

Донгл представляет собой программный авторизатор КЕҮ, в настоящее время поддерживается два: аппаратный USB-ключ (КЕҮ), сетевой донгл (NET). Донгл хранит информацию об авторизованном лице, а программное обеспечение записывает информацию о пользователе в ключ ЭБУ в качестве подписи. Во избежание лишних проблем, пожалуйста, не одалживайте донгл и не используйте учетную запись по своему усмотрению.

USB-CAN-адаптеры в настоящее время поддерживают три типа: kvaser (KCAN), ValueCAN (VCAN), DCAN. Один конец подключается к компьютеру (ПК), а другой - к разъему OBD автомобиля.

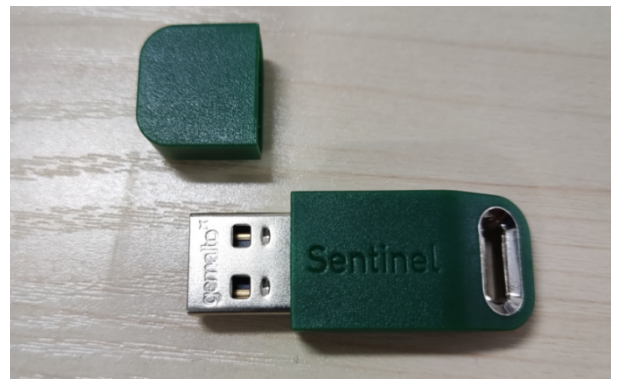

Рисунок 1. Аппаратный USB-ключ (KEY)

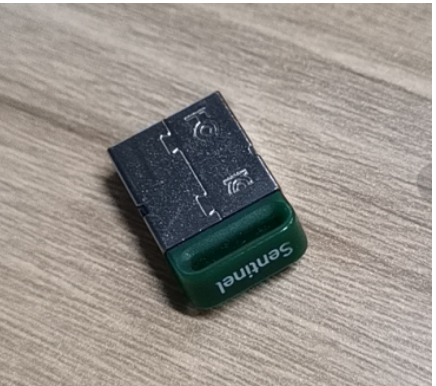

Рисунок 2. Аппаратный USB-ключ (KEY)

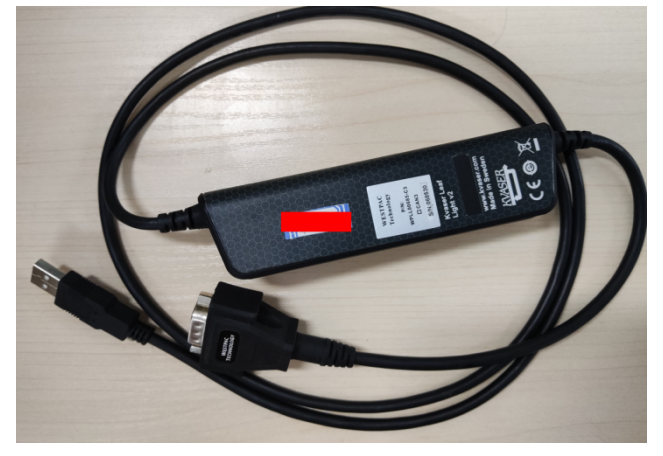

Рисунок 3. Kvaser ( KCAN )

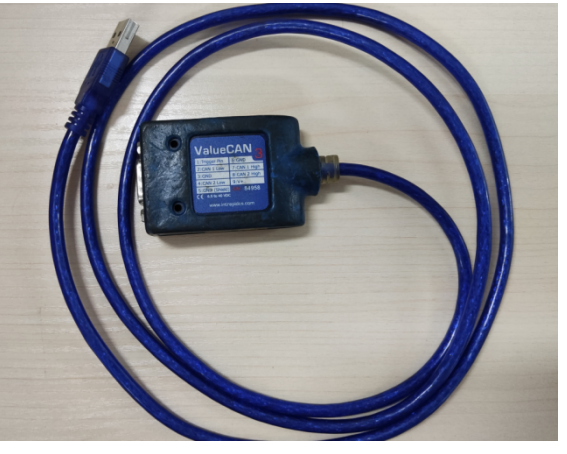

Рисунок 4. ValueCAN ( VCAN )

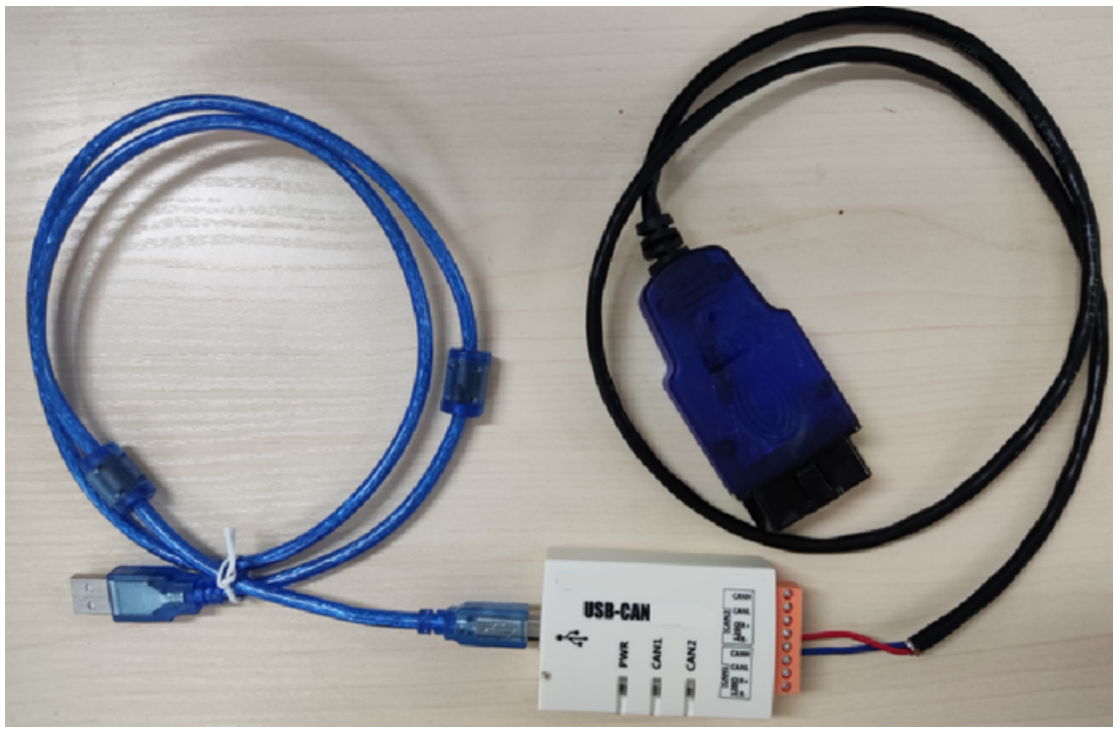

Рисунок 5. Адаптеры DCAN USB-CAN

ПРИМЕЧАНИЕ: обычно комбинация «сетевой донгл (NET)+КСАN USB-САN адаптеры» широко используется для большинства.

#### 1.3 Путь для АРР программирования

- Менеджер проекта предоставляет пакет файлов заказчику.
- В этом разделе в качестве примера для описания пакета файлов и установки программы используется «Flash\_Chisel\_EN\_V1.3».

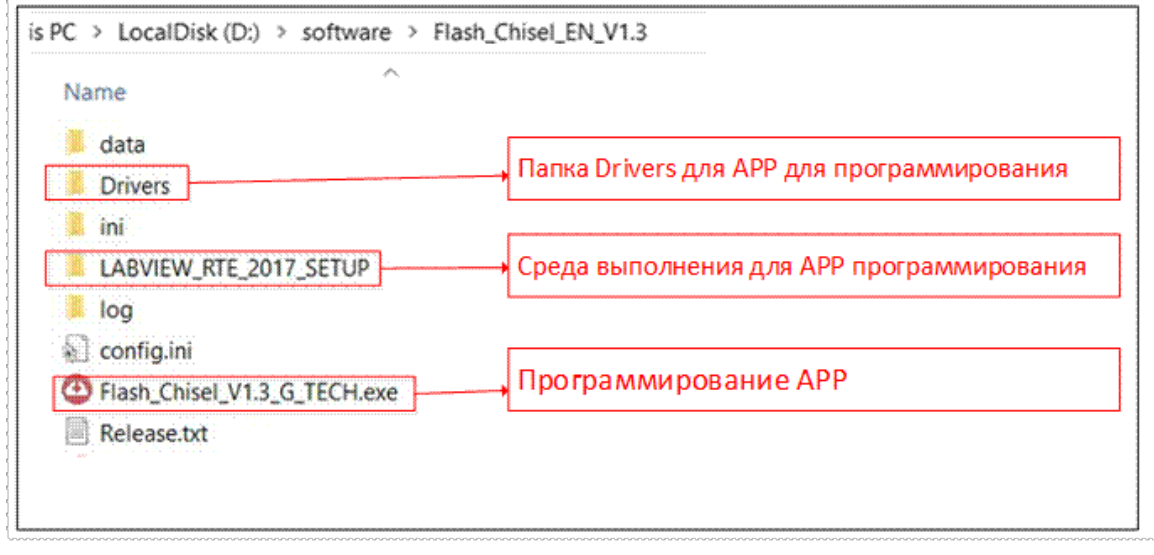

Рисунок 6. Путь для АРР программирования

#### 1.4 Установка файла среды выполнения и файлов драйверов

#### G-TECH

Перед началом работы с приложением необходимо установить среду выполнения «RTE», а затем установить другие драйверы (вы можете запустить файл EXE в папке напрямую, в противном случае приложение программирования будет недоступно).

ПРИМЕЧАНИЕ: Учитывая, что большинство используют комбинацию «Kvaser ( KCAN ) device+Network dongle», нижеприведенные драйверы для этой комбинации должны быть установлены на ноутбуке пользователя.

#### 1) Установите «Файл среды выполнения» LABVIEW\_RTE:

Откройте папку (LABVIEW\_RTE\_2017\_SETUP) рабочей среды, установите приложение установки, далее выберите местоположение «по умолчанию», «до завершения», «LABVIEW\_RTE для среды выполнения программы», «установите последующий процесс после обновления, который можно запустить напрямую», «не нужно устанавливать снова».

| PC > LocalDisk (D:) > software > Flash_Chisel_EN_V1.3 > | LABVIEW_RTE_2017_SETUP | ∨ ひ Sea  |
|---------------------------------------------------------|------------------------|----------|
| Name                                                    | Туре                   | Size     |
| 📙 bin                                                   | File folder            |          |
| license                                                 | File folder            |          |
| supportfiles                                            | File folder            |          |
| 🗋 nidist.id                                             | ID File                | 1 KB     |
| 🐺 setup.exe                                             | Application            | 1,393 KB |
| 🔊 setup.ini                                             | Configuration setti    | 16 KB    |

Рисунок 7. Установка файла среды выполнения

#### 2) Установите файл драйвера сетевого ключа (NET) (NetKey\_Driver):

Откройте папку «Drivers» в установочном пакете «Flash\_Chisel\_V1.3», выберите соответствующий драйвер в соответствии с фактическим использованием CAN-карты и типом ключа, а затем дважды щелкните EXE-файл, чтобы установить его.

| A                        | Cine.     |
|--------------------------|-----------|
| Ndme                     | Size      |
| I CANalyst_Driver        |           |
| 🐼 Kvaser_DriverSetup.exe | 8,805 KI  |
| 😵 NetKey_Driver.exe      | 24,680 Ki |
| VCAN3 DriverSetup exe    | 1.594 KI  |

Рисунок 8. Установка файла драйвера сетевого ключа (NET) (NetKey\_Driver)

3) Установите файл драйвера адаптера Kvaser (KCAN) (Kvaser\_DriverSetup):

| C > LocalDisk (D:) > software > Flash_Chisel_EN_V1.3 > Drivers | ✓ Ŭ       |
|----------------------------------------------------------------|-----------|
| Name                                                           | Size      |
| CANalyst_Driver                                                |           |
| 😺 Kvaser_DriverSetup.exe                                       | 8,805 KB  |
| 🐝 NetKey_Driver.exe                                            | 24,680 KB |
| VCAN3_DriverSetup.exe                                          | 1,594 KB  |

Рисунок 9. Установка файла драйвера адаптера Kvaser (KCAN) (Kvaser\_DriverSetup)

#### 1.5 Подробная инструкция о донглах

#### 1.5.1 Аппаратный USB-ключ (KEY):

Установите драйвер аппаратного USB-ключа. После подключения драйвера аппаратного USB-ключа к порту USB загорится индикатор ключа, что свидетельствует о правильной установке драйвера. В этом случае вы можете открыть соответствующую версию программы для записи.

#### 1.5.2 Сетевой ключ (Net\_key):

Последняя версия сетевого ключа поддерживает как авторизацию через аккаунт («Network Account Dongle»), так и авторизацию через код («Authorization Code Dongle») без необходимости использования аппаратного USB-ключа.

Если авторизация через код используется от ДЖИ-ТЭК, то она должна поддерживать метод привязки к сети и метод привязки вне сети.

#### 1) Обратитесь к администратору, чтобы подать заявку на авторизацию

#### через аккаунт («Network Account Dongle»)

– После успешного подтверждения авторизации, вы получите электронное письмо с обратной связью (учетная запись – это e-mail, первоначальный пароль автоматически отправляется по электронной почте). Если вы не получили пароль по электронной почте, вы можете использовать функцию восстановления пароля, чтобы сбросить пароль по электронной почте.

 Код авторизации: после успешного применения «Кода авторизации» («Authorization Code Dongle») администратор вышлет информацию о коде авторизации на электронную почту пользователя;

2) Откройте папку «Drivers» в установочном пакете«Flash\_Chisel\_EN\_V1.3» и установите «NetKey\_Driver »APP (Virbox APP)

| lame                     | Size      |
|--------------------------|-----------|
| CANalyst_Driver          |           |
| 😸 Kvaser_DriverSetup.exe | 8.805 K8  |
| S NetKey_Driver.exe      | 24,680 K8 |
|                          |           |

Рисунок 10. Установка «NetKey\_Driver »APP (Virbox APP)

#### 3) Вход в систему и привязка сетевого ключа :

① Сетевой аккаунт-ключ: нажмите кнопку «Войти» и введите пароль существующего аккаунта в разделе «Облачный аккаунт» для авторизации. После успешного входа произойдет привязка к компьютеру.

Нажмите кнопку «Настройки аккаунта», чтобы изменить пароль, привязанный номер телефона или установить контрольные вопросы для безопасности.

Оключ с кодом авторизации : код авторизации, предоставленный администратором, используется для привязки после активации. Вы можете привязать код авторизации к компьютеру через привязку с доступом в сеть (Online-привязка) или привязку без доступа в сеть (Offlineпривязка).

→ Online-привязка:

Требуется подключение к интернету во время привязки кода авторизации к компьютеру. После успешной привязки приложение будет работать корректно.

→ Offline-привязка:

Если перед привязкой кода авторизации компьютер не имеет доступа к сети, потребуется другой компьютер с доступом в интернет для генерации файла привязки.

#### 4) Проверка статуса для «привязки и отмены привязки»:

В разделе «Мои программы» вы можете просмотреть детальную информацию, а также привязать или отвязать компьютер.

По умолчанию:

•Один аккаунт можно привязать только к одному компьютеру.

•Если необходимо войти с другого устройства, сначала отвяжите аккаунт от текущего компьютера, и только затем выполняйте вход на новом.

Как отвязать:

- 1) Откройте «Мои программы».
- 2) Нажмите «Online» (в сети).
- 3) Подтвердите действие «Отвязать».

## 5) Используйте приложение «Flash\_Chisel» для программирования ECM:

Закройте интерфейс приложения Virbox и напрямую запустите приложение «Flash\_Chisel» для программирования ECM.

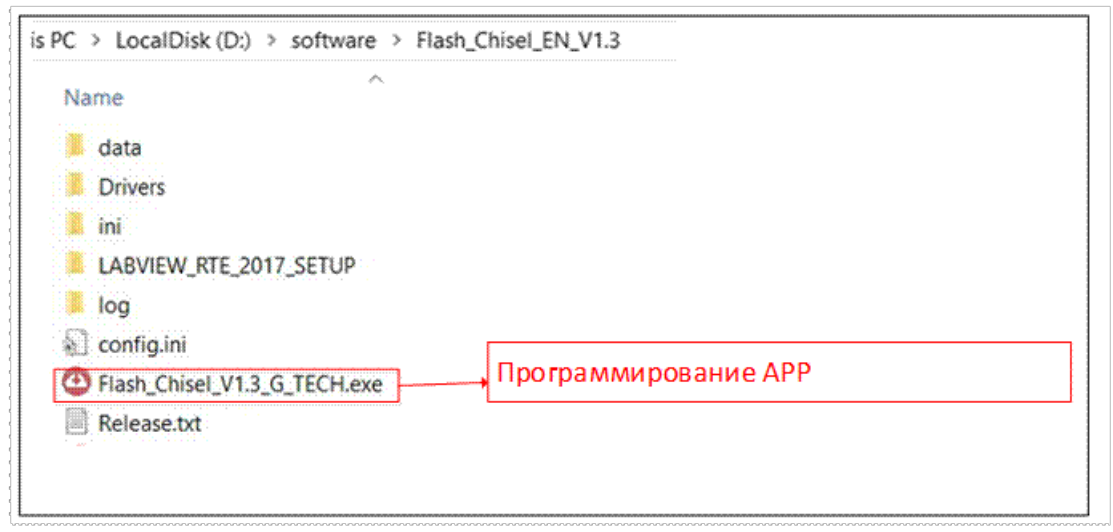

Рисунок 11. Приложение «Flash\_Chisel»

#### 2. Операции для программирования ЕСМ

#### 1.6 2.1 Меры предосторожности

1) Не отключайте питание (не выключайте ключ) во время программирования ЕСМ. После успешного завершения программирования ЕСМ выключите питание (выключите ключ) на 1 минуту, чтобы сбросить настройки системы.

2) Если программирование ЕСМ не удалось, не отключайте питание (не выключайте ключ), снова нажмите кнопку «Подключение» и повторно запрограммируйте ЕСМ.

3) Если ЕСМ не удается успешно запрограммировать в течение 3 попыток, когда ключ не выключен, можно отсоединить отрицательную клемму и повторить попытку.

4) Идентификатор внутренней калибровки ЕСМ должен соответствовать номеру детали ЕСМ.

5) Режим UDS должен быть записан через CAN автомобиля.

6) Режим ССР в разработке ЕСМ должен быть записан через

разработку CAN ( только для внутренних пользователей)

#### 1.7 2.2 Операции программирования ЕСМ

1) Откройте приложение "Flash Chisel": После выбора соответствующего приложения "Flash Chisel", выберите режим подключения. В соответствии с различными линиями данных устройство Kvaser выбирает KVCAN-UDS; линия ValueCAN выбирает VCAN3-UDS. Кабель карты D-CAN выбирает DCAN-UDS.

ПРИМЕЧАНИЕ: в приведенном примере выбирается режим KVCAN-UDS (если пользователь использует устройство Kvaser).

| Flash_Chisel_V1.3_G_TECH                                                                                                    | ×                                           |
|----------------------------------------------------------------------------------------------------|---------------------------------------------|
| КVCAN-ФОБ ФАЙЛ ПОДКЛЮЧИТЬ ОТКЛЮЧИТЬ Загрузить                                                                                                    | Очистить DTC ОЧИСТИТЬ NV Считать СVN Выйти  |
| Текущий прогресс                                                                                                    |                                             |
| Текущая информация встроенного ПО                                                                                                    | Статус Системы                              |
| Имя файла :<br>Оператор :                                                                                                    | Прочитать конфигурацию инициализацииуспешно |
| Информация о целевом ЭБУ                                                                                                    |                                             |
| HWVN :<br>SWVN :<br>Internal Part Number :<br>Calibration ID :<br>Calibration Issue Number :<br>Handler :<br>Operation Time :<br>SN :<br>VIN :<br>CVN : |                                             |

Рисунок 12. Выбор режима KVCAN-UDS

2)ОпределениеIDкалибровки:Нажмите кнопку «Подключить», чтобы определить внутренний ID<br/>калибровки.

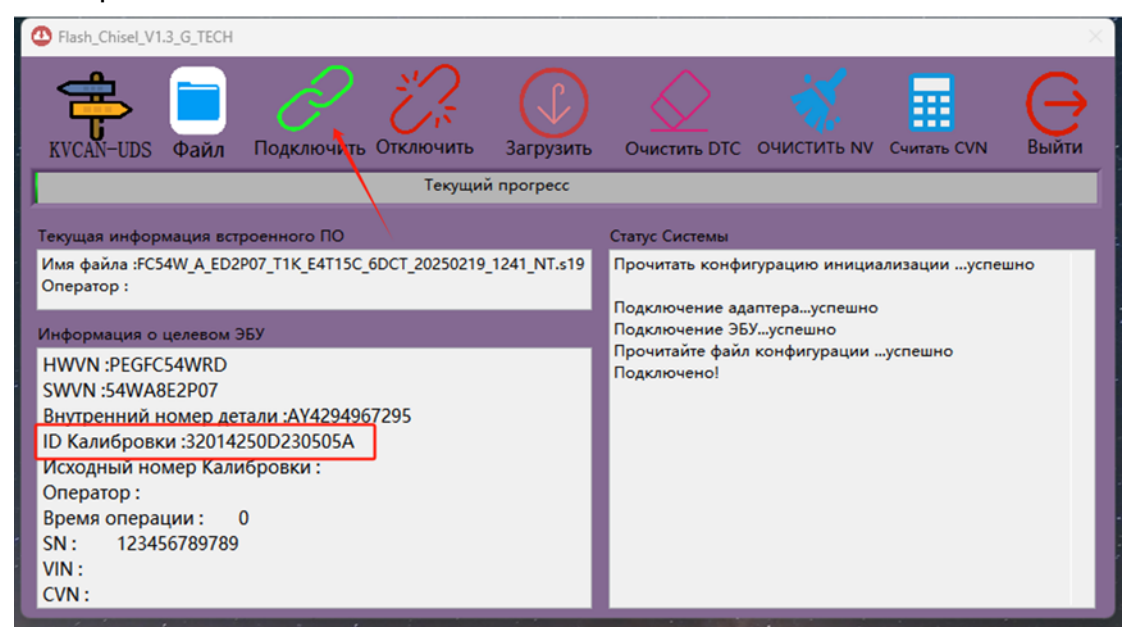

#### Рисунок 13. Определение ID калибровки

#### 3) Импорт файла программирования ЕСМ (S19):

Нажмите кнопку «Файл», чтобы выбрать файл программирования, выберите соответствующую папку и выберите нужный файл программирования (первые 8 цифр — это номер детали ЕСМ поставщика, на маркировке корпуса ЕСU также указана эта информация), затем нажмите кнопку OK, и имя файла программирования отобразится в интерфейсе приложения «Flash Chisel».

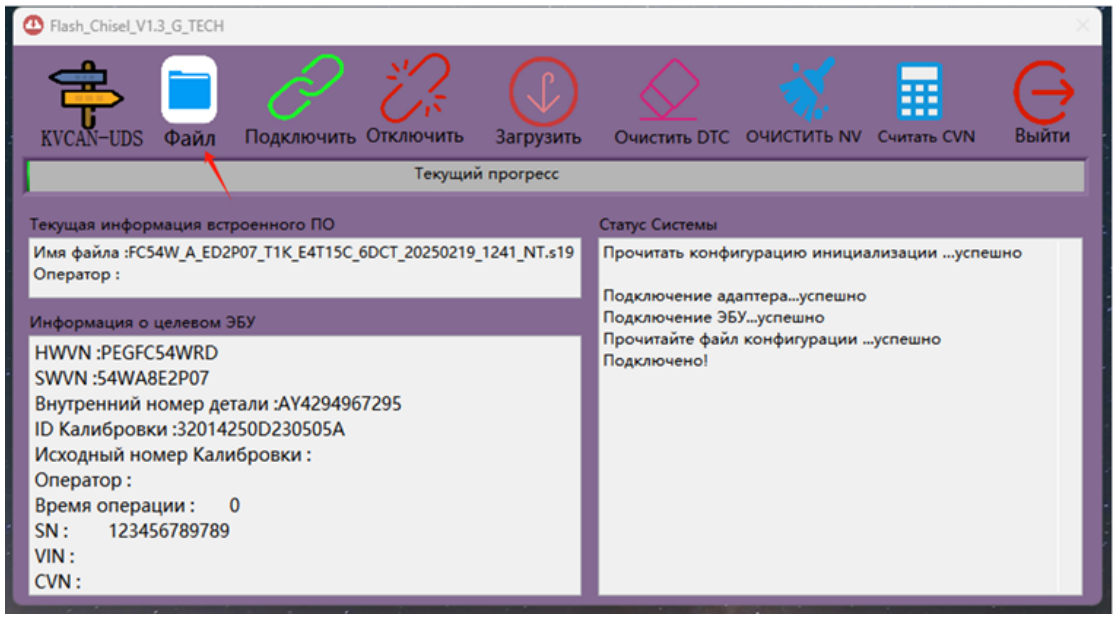

Рисунок 14. Импорт файла

#### 4) Загрузка файла программирования ЕСМ:

После выбора необходимого файла программирования ECM нажмите кнопку «Загрузить» для загрузки файла программирования, после появится надпись «Успешная загрузка!».

| C Flash_Chisel_V1.3                                          |                       |                          |                    | $\times$ |
|--------------------------------------------------------------|-----------------------|--------------------------|--------------------|----------|
| КVCAN-UDS Файл Подключить Отключи<br>Усп                     | ать Загрузить Очис    | стить DTC ОЧИСТИТ        | ГЬ NV Считать CVN  | Выйти    |
| Текущая информация встроенного ПО                            | Статус                | Системы                  |                    |          |
| Имя файла :FC54W_A_ED2P07_T1K_E4T15C_6DCT_2025<br>Оператор : | 0210-1241 NT c10 Doom | тъ конфигурацию и        | инициализацииycneu | оно      |
| Информация о целевом ЭБУ                                     | Успешная загрузка!    | ние ЭБУуспешно           | D                  |          |
| HWVN :PEG                                                    | ok                    | те файл конфигур<br>эно! | ации …успешно      |          |
| SWVN :                                                       |                       | ние аутентификац         | ииуспешно          |          |
| Внутренний номер детали :АУ 0                                | Перех                 | од в ВООТуспешно         |                    |          |
| ID Калибровки :                                              | Стиран                | ние FLASH Часть I ус     | пешно              |          |
| Исходный номер Калибровки :                                  | 3arpy3                | ка Часть IIуспешно       |                    |          |
| Оператор :                                                   | Загруа                | Va Vacto I vcnemiko      | спешно             |          |
| Время операции : 0                                           | Обнов                 | ление операторне         | удачно             |          |
| SN:                                                          | Обнов                 | ление времени опер       | ациинеудачно       |          |
| VIN :                                                        | Успеш                 | ная загрузка!            |                    |          |
| CVN:                                                         | Отклю                 | чено!                    |                    |          |

#### Рисунок 15. Загрузка файла программирования ЕСМ

#### 5) Завершение загрузки файла программирования ЕСМ:

После завершения загрузки файла программирования ECM нажмите кнопку «Подключить», сначала нажмите кнопку «Очистить DTC», затем нажмите кнопку «Очистить NV» для очистки данных NV (не энергонезависимых).

ПРИМЕЧАНИЕ: с помощью этой кнопки можно очистить такие значения как: значение обучения дроссельной заслонки, значение обучения топливоподачи, подтвержденная конфигурация функции изменчивости и т.д.

#### ПРИМЕЧАНИЕ: распространенная проблема

1) если ПК не распознает ключ, то возможная причина: драйвер ключа не установлен успешно; USB-ключ не подключен; USB-порт не распознает ключ. Замените USB-порт.

2) Если нажать кнопку «Подключить», интерфейс «Flash\_Chisel» отобразит, что подключение к ЭБУ не удалось. Возможные причины: ЭБУ транспортного средства не включен. Линия связи CAN подключена неправильно или отключена; Плохой контакт клеммы.

## 2. 3. Установка и эксплуатация программного обеспечения INCA

1) В установочном пакете INCA7.0 выберите приложение Loader, которое нужно открыть, и следуйте подсказкам во всплывающем диалоговом окне, пока установка INCA не будет завершена.

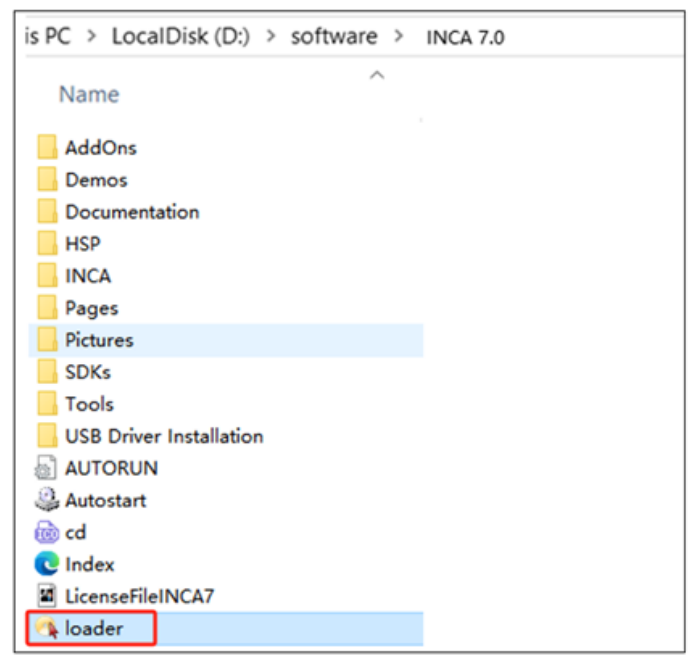

Рисунок 16. Установочный пакет INCA7.0

2) В процессе установки INCA следуйте инструкциям по установке в интерфейсе ниже:

|                                                                               | ÷,                                                                                             | INCA - Integrated C   | alibration and Acquisition Systems installation $\qquad	imes$     |
|-------------------------------------------------------------------------------|------------------------------------------------------------------------------------------------|-----------------------|-------------------------------------------------------------------|
|                                                                               |                                                                                                |                       | Select folder in start menu                                       |
| INCA - Integrated Calibration and Ac                                          | alibration and Acquisition System Select options Choose which options to install by che ComPat |                       | Enter the name of the folder to add INCA icons to the start menu. |
| Install u<br>Select the langua<br>V Engleh<br>Detition<br>C Finch<br>Dapanese | CDPS<br>CPJ2534<br>CPJ2534<br>CPJ2534<br>CPJ2534<br>CDM-PDF-Punter                             |                       | (Back Next) Cancel                                                |
| **                                                                            | Disk space required for components:<br>Disk space remaining:                                   | 61755 k<br>47119601 k |                                                                   |
| Disk space requi<br>Disk space remaining:                                     | < <u>B</u> ack <u>N</u> ext ><br>47119969 k                                                    | Cancel                |                                                                   |
| < Back Next >                                                                 | Cancel                                                                                         |                       |                                                                   |

Рисунок 17. Установка INCA7.0